## Viewing Your Paycheck Online Through NBOE Employee Self Service (ESS)

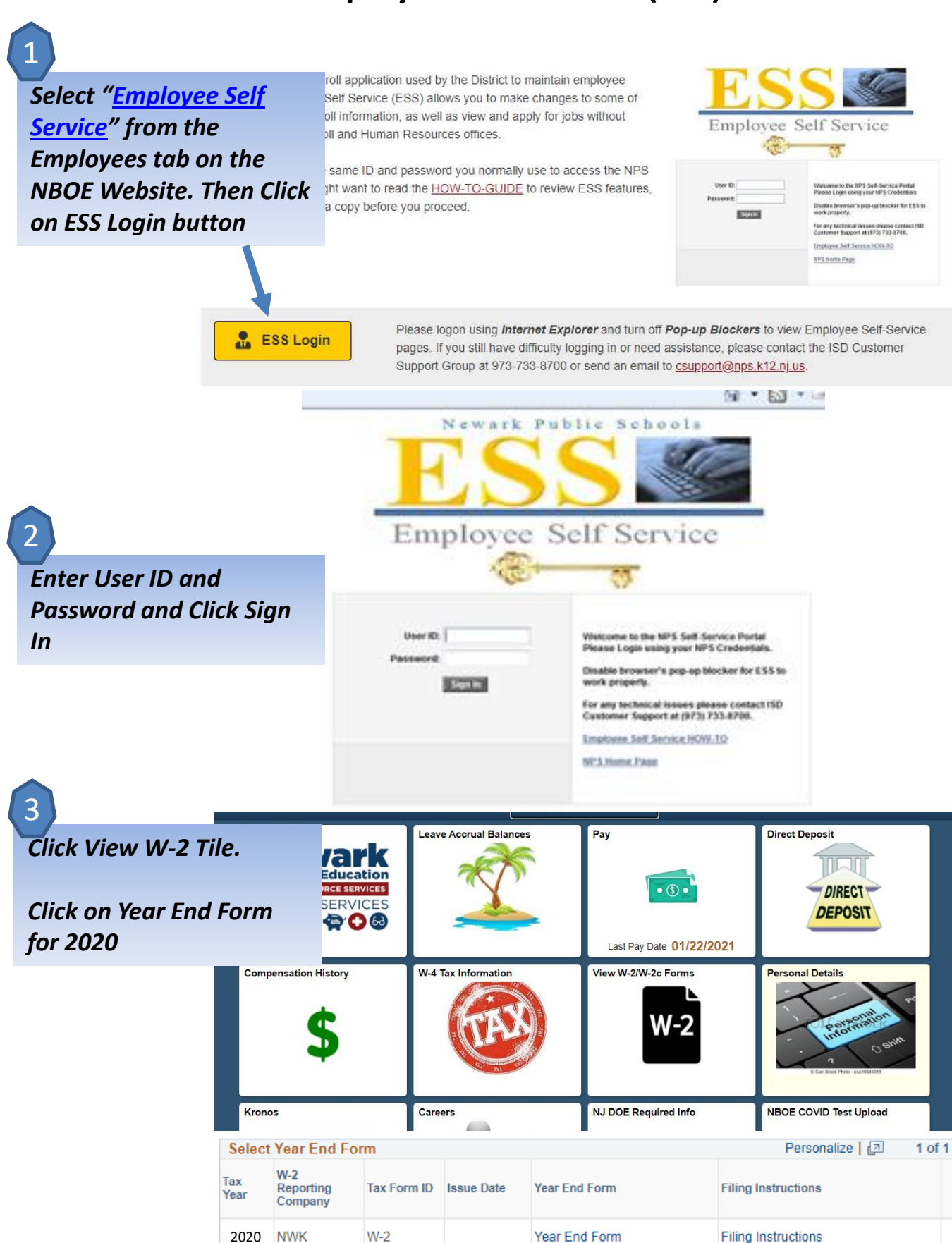